## Logging in to Workday

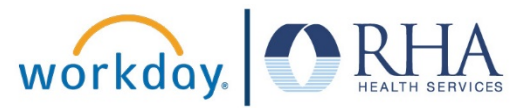

1. To log in to Workday, click the Workday icon on your company computer.

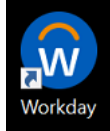

If you are not on a company computer, you can visit this address: https://www.myworkday.com/wday/authgwy/rhahealthservices/login.htmld

2. First you will enter your username.

For most users this will be your first name, a period and your last name.

Some users may have other characters in their username. If this is the case for you, you'll be provided with your unique username.

| Username   |         |  |
|------------|---------|--|
| ellen.wood |         |  |
| Password   |         |  |
|            |         |  |
|            | Sign In |  |
|            |         |  |

3. Next, you will enter your password.

The first time you log in, you will use a generic password. The format for the generic password will be provided to you.

|           | workday.         |  |
|-----------|------------------|--|
| Username  |                  |  |
| ellen.woo | bd               |  |
| Password  |                  |  |
| ••••••    |                  |  |
|           | Sign In          |  |
|           | Forgot Password? |  |
|           | Change Password  |  |

## Logging in to Workday

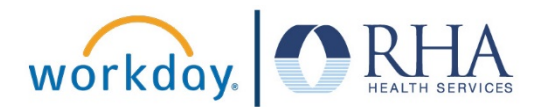

 After you log in with the generic password, you will be prompted to create a new password of your choosing. You will need to enter the generic password and then create a new one.

Please make sure to write down your password and save it in a safe place, or memorize your password.

| Change Password     |  |
|---------------------|--|
| Username            |  |
| ellen.wood          |  |
| Old Password        |  |
|                     |  |
| New Password        |  |
| Verify New Password |  |
| Submit              |  |

 You will also be prompted to create answers to three challenge questions that can help you retrieve or reset your password if you forget it in the future.

Please make sure to write down your challenge question answers and save them in a safe place, or memorize them.

| Security Questions                   |                     |  |
|--------------------------------------|---------------------|--|
| What was the make of your first car? |                     |  |
|                                      | 2                   |  |
| What was the make of your fi         | rst mobile phone?   |  |
|                                      |                     |  |
| In what town did you meet yo         | ur current partner? |  |
|                                      | 12                  |  |
|                                      |                     |  |
| Submit                               |                     |  |

**REMEMBER**: Be sure to log out of Workday when you finish with your task to protect your privacy. If you have questions or issues with Workday, please email <u>solutions@rhanet.org</u> with the subject line Workday.